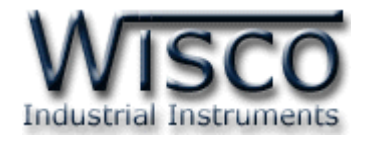

# **Modbus Gateway**

# **RC32**

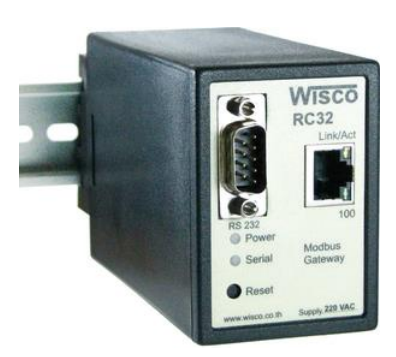

WISCO RC32 Utility Manual V1.7.0

Page I

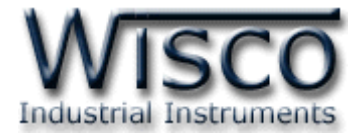

#### Page II

#### WISCO RC32 Utility Manual V1.7.0

บริษัท วิศณุและสุภัค จำกัด 102/111-112 หมู่บ้านสินพัฒนาธานี ถนนเทศบาลสงเคราะห์ แขวงลาดยาว เขตจตุจักร กรุงเทพฯ 10900 โทร. (02)591-1916, (02)954-3280-1, แฟกซ์ (02)580-4427, <u>www.wisco.co.th</u>, อีเมล์ <u>info@wisco.co.th</u>

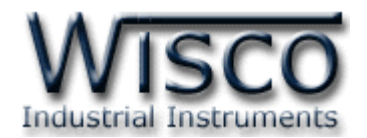

## สารบัญ

|                                                                                    | Modbus Gateway RC32                                                                                                    | 1                                                                                              |
|------------------------------------------------------------------------------------|----------------------------------------------------------------------------------------------------|------------------------------------------------------------------------------------------------|
| I.                                                                                 | ตัวอย่างการต่อใช้งาน                                                                                                    | 2                                                                                              |
| II.                                                                                | วิธีการต่อใช้งาน                                                                                                    | 5                                                                                              |
| 111.                                                                               | วิธีการเชื่อมต่อกับเครื่องคอมพิวเตอร์                                                                                                    | 6                                                                                              |
| 1.                                                                                 | ข้อควรรู้ก่อนการใช้งานโปรแกรม RC32 Utility                                                                                                | 8                                                                                              |
| 1.                                                                                 | 1 วิธีการติดตั้งโปรแกรม RC32 Utility                                                                                                    | 8                                                                                              |
| 1.                                                                                 | 2 วิธีการลบโปรแกรม RC32 Utility ออกจากระบบ                                                                                                | 9                                                                                              |
| 1.                                                                                 | 3 วิธีเปิดใช้งานโปรแกรม RC32 Utility                                                                                                    | 10                                                                                             |
| 2.                                                                                 | หน้าต่างหลักของโปรแกรม                                                                                                    | 11                                                                                             |
|                                                                                    |                                                                                                    |                                                                                                |
| 3.                                                                                 | การใช้งาน Menu และ Toolbar                                                                                                    | 12                                                                                             |
| <b>3.</b><br>3.                                                                    | การใช้งาน <b>Menu</b> และ <b>Toolbar</b><br>1 เมนู File                                                                                   | <b>12</b><br>12                                                                                |
| <b>3.</b><br>3.<br>3.                                                              | การใช้งาน <b>Menu และ Toolbar</b><br>1 เมนู File<br>2 เมนู Module                                                                         | <b>12</b><br>12<br>12                                                                          |
| <b>3.</b><br>3.<br>3.<br>3.                                                        | การใช้งาน <b>Menu และ Toolbar</b><br>1 เมนู File<br>2 เมนู Module<br>3 เมนู Help                                                          | <b>12</b><br>12<br>12<br>12                                                                    |
| <b>3.</b><br>3.<br>3.<br>3.                                                        | การใช้งาน <b>Menu และ Toolbar</b><br>1 เมนู File<br>2 เมนู Module<br>3 เมนู Help<br>4 Toolbar                                             | <ol> <li>12</li> <li>12</li> <li>12</li> <li>12</li> <li>12</li> </ol>                         |
| <ol> <li>3.</li> <li>3.</li> <li>3.</li> <li>3.</li> <li>3.</li> </ol>             | การใช้งาน Menu และ Toolbar<br>1 เมนู File<br>2 เมนู Module<br>3 เมนู Help<br>4 Toolbar<br>5 เมนู POP UP                                   | <ol> <li>12</li> <li>12</li> <li>12</li> <li>12</li> <li>12</li> <li>12</li> <li>12</li> </ol> |
| <ol> <li>3.</li> <li>3.</li> <li>3.</li> <li>3.</li> <li>4.</li> </ol>             | การใช้งาน Menu และ Toolbar<br>1 เมนู File<br>2 เมนู Module<br>3 เมนู Help<br>4 Toolbar<br>5 เมนู POP UP<br>การค้นหา Module ในระบบ Network | <ol> <li>12</li> <li>12</li> <li>12</li> <li>12</li> <li>12</li> <li>12</li> <li>13</li> </ol> |
| <ol> <li>3.</li> <li>3.</li> <li>3.</li> <li>3.</li> <li>4.</li> <li>4.</li> </ol> | การใช้งาน Menu และ Toolbar                                                                                                    | <ol> <li>12</li> <li>12</li> <li>12</li> <li>12</li> <li>12</li> <li>13</li> </ol>             |

Page III

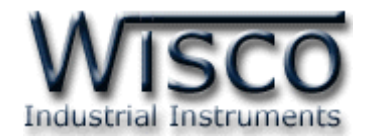

## สารบัญ

| 5. การตั้งค่าให้กับ RC32                           | 14   |
|----------------------------------------------------|------|
| 5.1 Tab Network                                    | . 15 |
| 5.2 Tab Serial                                     | . 15 |
| 5.3 Tab Operation Mode                             | . 16 |
| 5.3.1 การตั้งค่าในโหมด Master RTU และ Master ASCII | . 16 |
| 5.3.2 การตั้งค่าในโหมด Slave RTU และ Slave ASCII   | . 17 |
| 5.4 Tab Modbus                                     | . 17 |
| 5.5 Tab About                                      | . 18 |

บริษัท วิศณุและสุภัค จำกัด 102/111-112 หมู่บ้านสินพัฒนาธานี ถนนเทศบาลสงเคราะห์ แขวงลาดยาว เขตจตุจักร กรุงเทพฯ 10900 โทร. (02)591-1916, (02)954-3280-1, แฟกซ์ (02)580-4427, <u>www.wisco.co.th</u>, อีเมล์ <u>info@wisco.co.th</u>

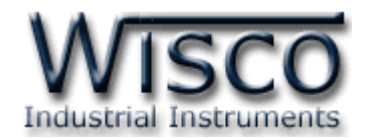

## **Modbus Gateway**

RC32

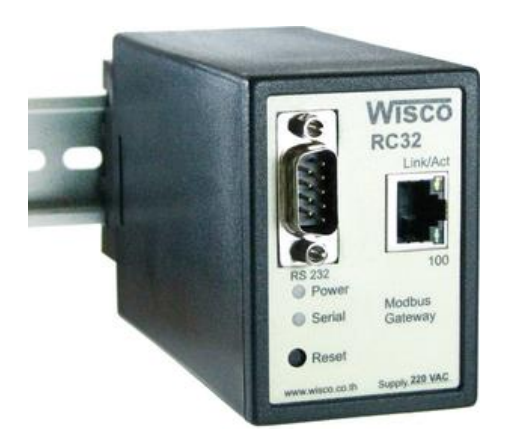

- Convert between Modbus TCP and Modbus RTU/ASCII
- 1 Ethernet port and 1 RS-232, RS422/485 ports
- Supports 8 TCP MODBUS Protocol Device and 32 MODBUS Serial Connection
- Easy hardware setup and configuration

Modbus Gateway RC32 เป็นอุปกรณ์ที่ใช้สำหรับเชื่อมต่อการสื่อสารระหว่าง Modbus TCP และ Modbus RTU/ASCII ให้สามารถสื่อสารกันได้ โดย RC32 สามารถเชื่อมต่อกับอุปกรณ์ ทางด้าน Serial ได้ทั้งแบบ Master และ Slave ส่วนทางด้าน Ethernet ก็สามารถเชื่อมต่อได้ ทั้งแบบ Server และ Client (Modbus TCP Master, Modbus TCP Slave) โดยรองรับการเชื่อมต่อจาก Client (Modbus TCP Master) ได้พร้อมกัน 8 ตัว สามารถ เลือกโหมดและตั้งค่าการทำงานให้กับ RC32 ผ่านทางโปรแกรม RC32 Utility

#### WISCO RC32 Utility Manual V1.7.0

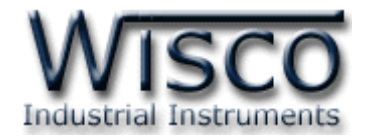

#### ตัวอย่างการต่อใช้งาน

#### A. Ethernet multiple master devices talk to serial slave devices.

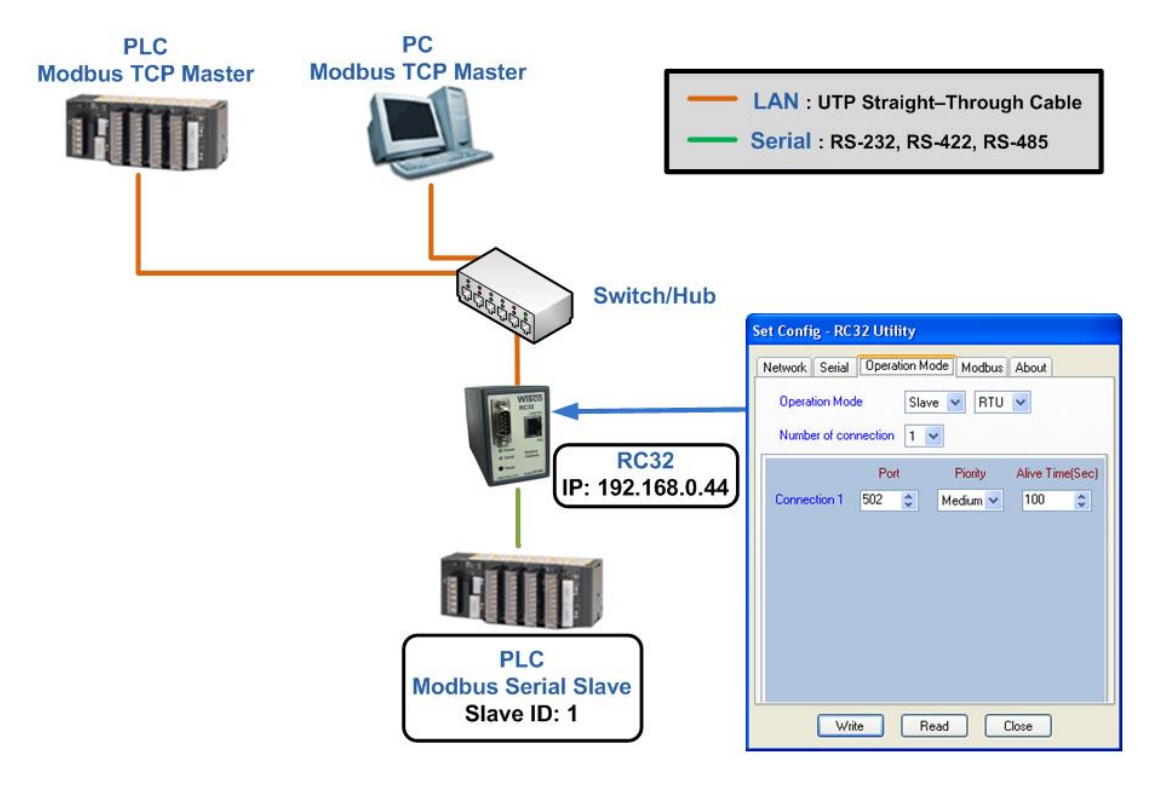

#### **B.** Ethernet master device talk to multiple serial slave devices.

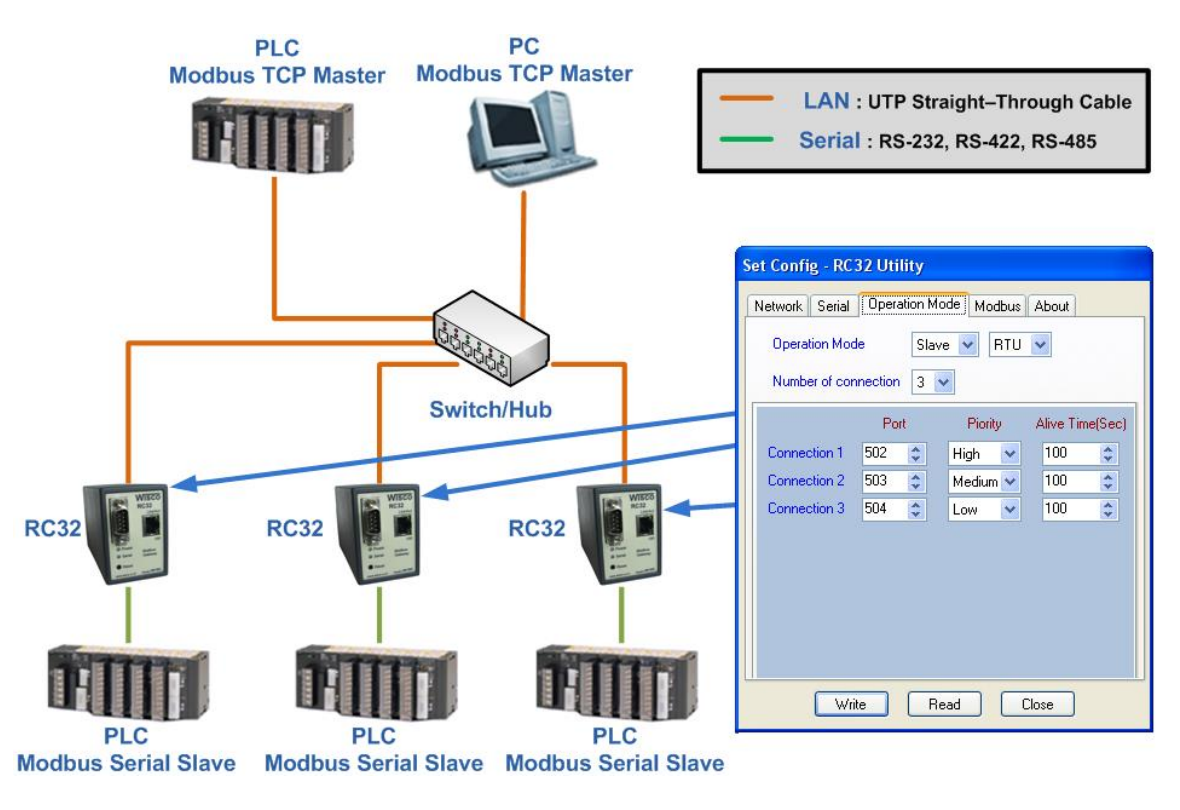

#### Page 2 of 18

WISCO RC32 Utility Manual V1.7.0

บริษัท วิศณุและสุภัค จำกัด 102/111-112 หมู่บ้านสินพัฒนาธานี ถนนเทศบาลสงเคราะห์ แขวงลาดยาว เขตจตุจักร กรุงเทพฯ 10900

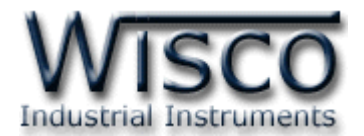

C. Serial master device talk to multiple Ethernet slave devices.

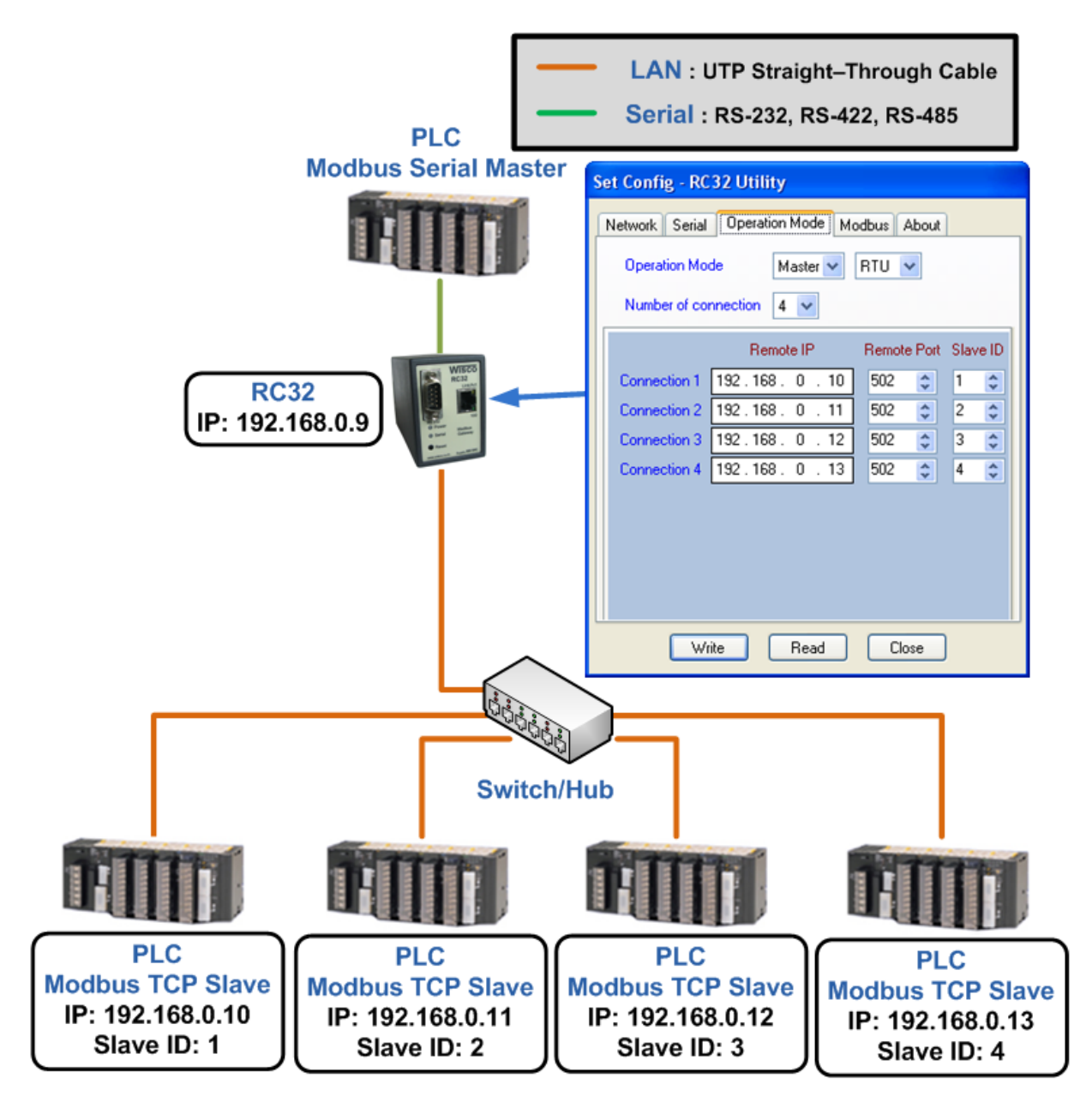

WISCO RC32 Utility Manual V1.7.0

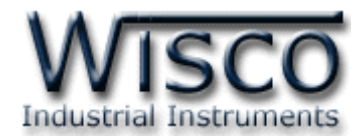

#### D. Serial master device talk to serial slave device over Internet.

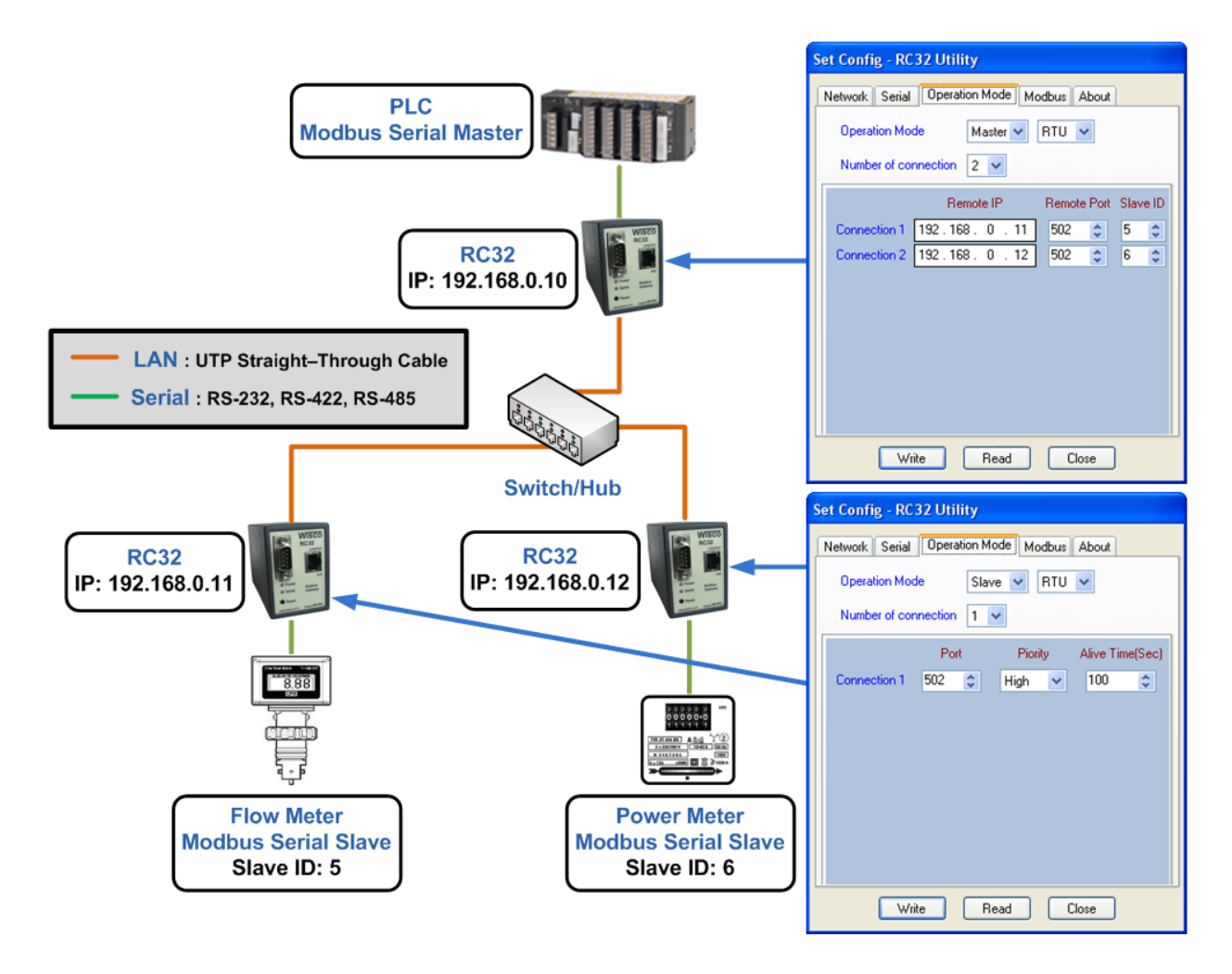

Page 4 of 18

WISCO RC32 Utility Manual V1.7.0

บริษัท วิศณุและสุภัค จำกัด 102/111-112 หมู่บ้านสินพัฒนาธานี ถนนเทศบาลสงเคราะห์ แขวงลาดยาว เขตจตุจักร กรุงเทพฯ 10900

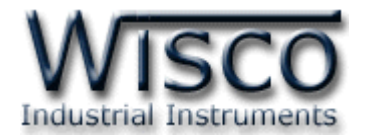

## II. วิธีการต่อใช้งาน Dimension (Unit: mm.)

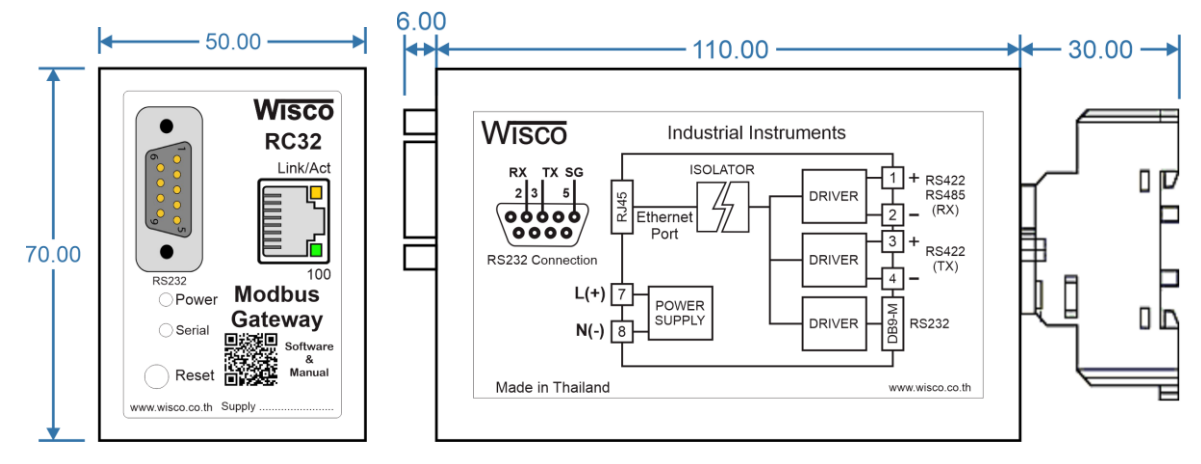

Wiring

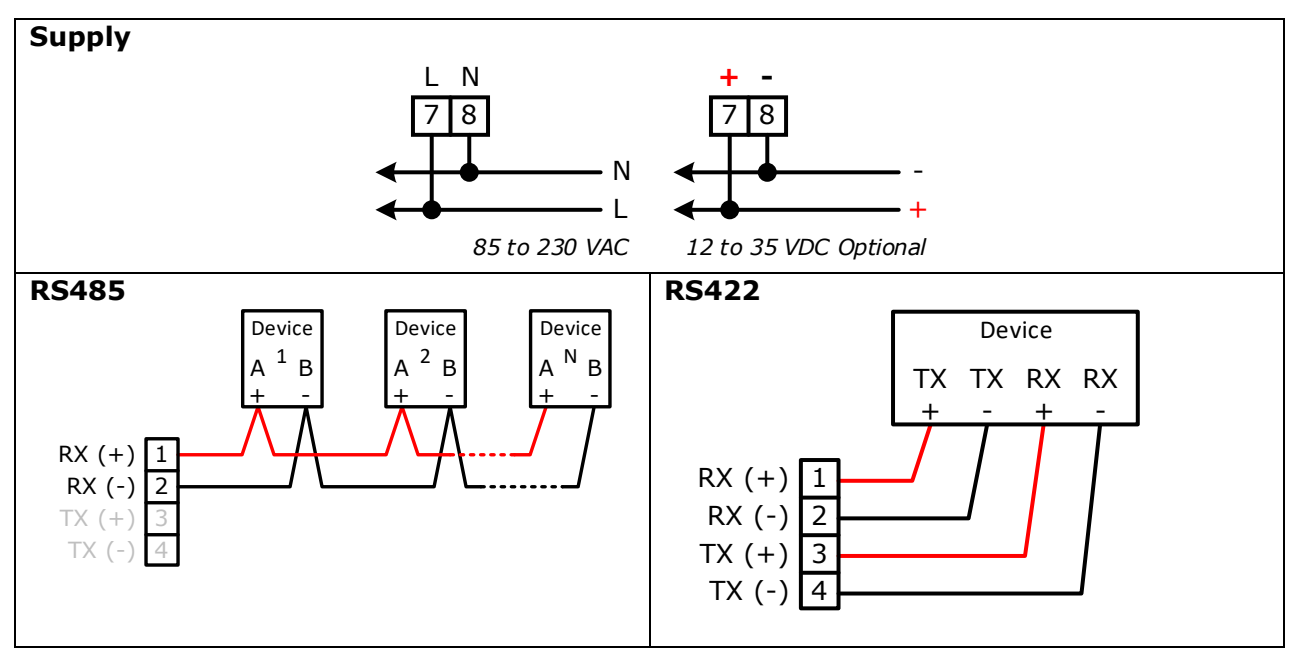

WISCO RC32 Utility Manual V1.7.0

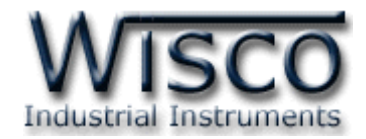

## III. วิธีการเชื่อมต่อกับเครื่องคอมพิวเตอร์

ก่อนที่จะนำ RC32 ไปใช้งานได้นั้น จำเป็นที่จะต้องมีการตั้งค่า (Configuration) ก่อน โดยใช้ โปรแกรมในการตั้งค่าต่างๆ เช่น Network, Serial, Operation Mode และ Modbus หลังจากนั้นจึง นำ RC32 ไปใช้งาน

การเชื่อมต่อ RC32 กับเครื่องคอมพิวเตอร์สามารถทำการเชื่อมต่อผ่านทาง Network LAN เพื่อทำ การตั้งค่าให้กับ RC32

### การเชื่อมต่อผ่านทาง Network LAN

หัวสาย LAN จะเป็นหัวต่อแบบ RJ-45 ทั้งสองหัว

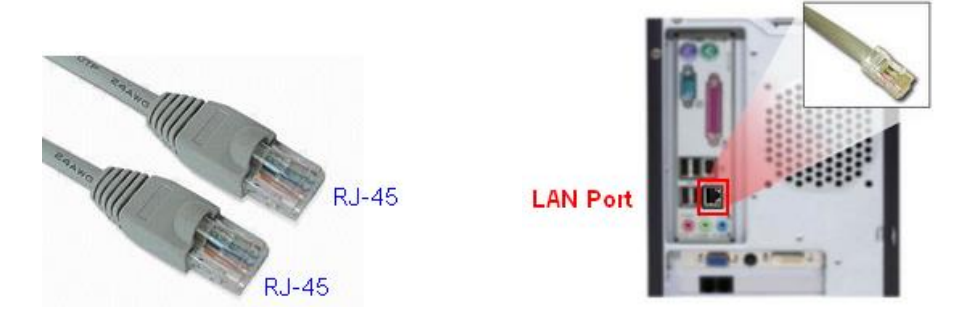

สาย LAN และ LAN Port ของเครื่องคอมพิวเตอร์

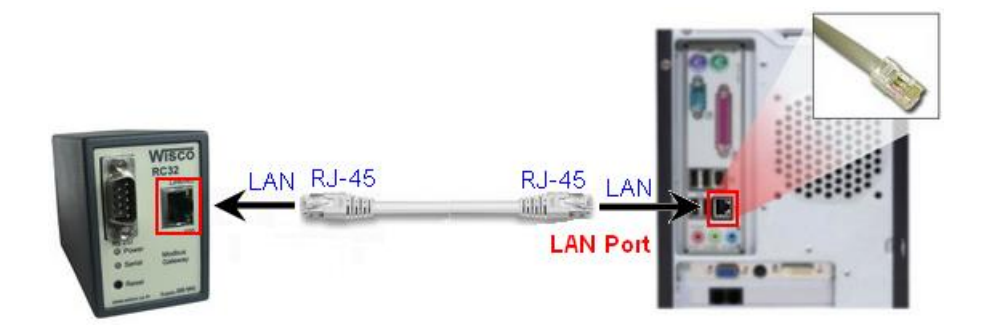

การเชื่อมต่อ RC32 กับเครื่องคอมพิวเตอร์ผ่านทาง Port LAN

Page 6 of 18

WISCO RC32 Utility Manual V1.7.0

บริษัท วิศณุและสุภัค จำกัด 102/111-112 หมู่บ้านสินพัฒนาธานี ถนนเทศบาลสงเคราะห์ แขวงลาดยาว เขตจตุจักร กรุงเทพฯ 10900

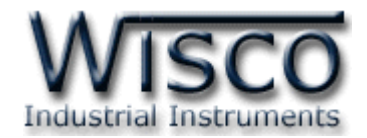

| RC32 Utility      |                   |             |                   |              |
|-------------------|-------------------|-------------|-------------------|--------------|
| File Module He    | elp               |             |                   |              |
| 🔍 Search Module ( | 🔁 Add Module      |             |                   |              |
| Network           |                   | Module Name | Mac Address       | IP Address   |
| Module Name       | RC32              | RC32        | 00:50:C2:3D:40:FC | 192.168.0.22 |
| Mac Address       | 00:50:C2:3D:40:FC | RC32        | 00:50:C2:3D:41:0A | 192.168.0.34 |
| IP Address        | 192.168.0.22      |             |                   |              |
| Net Mask          | 192.168.0.1       |             |                   |              |
| Default Gateway   | 255.255.255.0     |             |                   |              |
| DHCP              | Enable            |             |                   |              |
|                   |                   |             |                   |              |
| Serial Port       |                   |             |                   |              |
| Baud Rate         | 9600              |             |                   |              |
| Data Bits         | 8 Bits            |             |                   |              |
| Parity            | None              |             |                   |              |
| Stop Bit          | 1 Bits            |             |                   |              |
| Flow              | None              |             |                   |              |
| Serial Interface  | RS 485            |             |                   |              |
|                   |                   |             |                   |              |
| Operation Mode    | RTU Slave         |             |                   |              |
| Response TimeOut  | 1000              |             |                   |              |
|                   |                   |             |                   |              |
|                   |                   |             |                   |              |

## RC32 Utility

RC32 Utility จะมีหน้าที่หลักคืออ่านค่าและตั้งค่าให้กับ RC32 เช่น Network, Serial,

Operation Mode และ Modbus โดยการเชื่อมต่อผ่านทาง Network (LAN)

WISCO RC32 Utility Manual V1.7.0

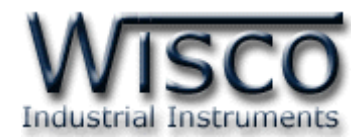

## 1. ข้อควรรู้ก่อนการใช้งานโปรแกรม RC32 Utility

โปรแกรม RC32 Utility ทำการเชื่อมต่อกับ RC32 โดยผ่านทาง Network (LAN) เท่านั้น (ถ้ามี โปรแกรม Firewall ติดตั้งอยู่ในเครื่องคอมพิวเตอร์จะต้องปิด Firewall หรือกำหนดให้โปรแกรม Firewall ยอมให้ RC32 ผ่านเข้ามาทำการเชื่อมต่อกับเครื่องคอมพิวเตอร์ได้)

## 1.1 วิธีการติดตั้งโปรแกรม RC32 Utility

โปรแกรม RC32 Utility สามารถหาได้จาก 2 แหล่ง ดังนี้

- ๑ เว็บไซต์ของทางบริษัท <u>www.wisco.co.th/main/downloads</u> (RC32\_Utility\_Setup\_v1\_7\_0.exe)
- ♦ ใน CD ที่มากับ RC32 การลงโปรแกรมมีขั้นตอนดังนี้
  - ≻ ใส่ CD ลงใน CD/DVD-ROM
  - > เปิดไฟล์ชื่อ RC32\_Utility\_Setup\_v1\_7\_0.exe

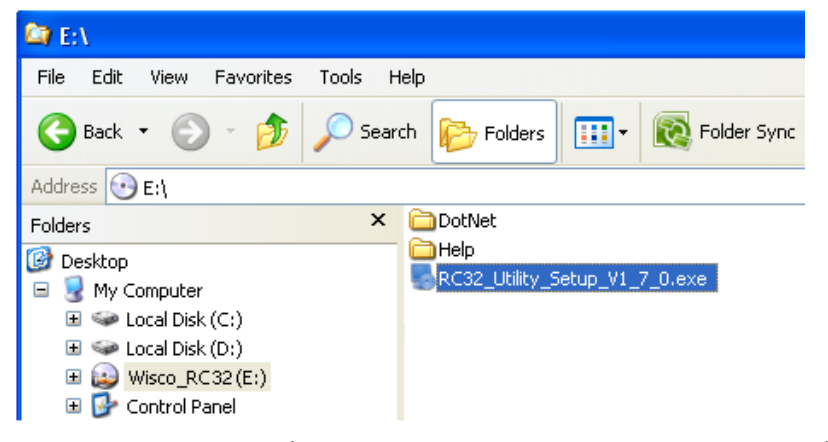

จะปรากฎหน้าต่างติดตั้งโปรแกรม Wisco RC32 Utility V1.7.0 ขึ้นมา

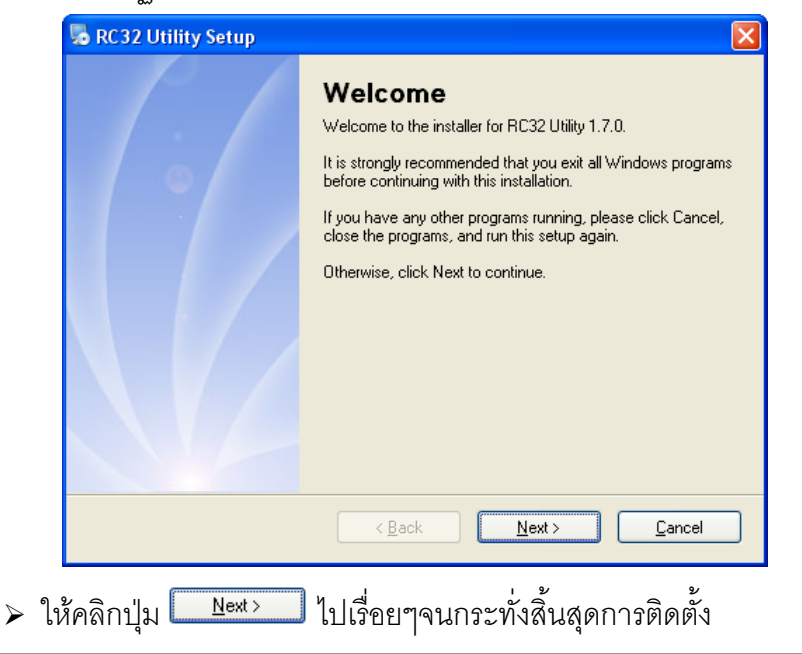

Page 8 of 18

#### WISCO RC32 Utility Manual V1.7.0

บริษัท วิศณุและสุภัค จำกัด 102/111-112 หมู่บ้านสินพัฒนาธานี ถนนเทศบาลสงเคราะห์ แขวงลาดยาว เขตจตุจักร กรุงเทพฯ 10900

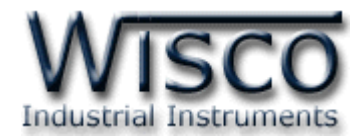

โปรแกรมที่ติดตั้งแล้วโดยปกติจะอยู่ในกลุ่มของ Program Files ดังนี้

[Windows Drive] > Program Files > Wisco > Wisco Utility > RC32 Utility 1.7.0

และ shortcut ที่ใช้เปิดโปรแกรม RC32 Utility จะอยู่ใน Programs Group ดังนี้

```
Start > All Programs > Wisco > Wisco RC32 > RC32 Utility
```

#### 1.2 วิธีการลบโปรแกรม RC32 Utility ออกจากระบบ

เลือกที่ start -> All Programs -> Wisco -> Wisco RC32 -> Uninstall RC32

#### Utility

| Adobe Accobat 7.0      | im Microsoft SQL Server 2005  | Wisco RC31               |                          |
|------------------------|-------------------------------|--------------------------|--------------------------|
| Professional           | Microsoft Visual Basic 6.0    | 🕨 🛅 WisVSP 🛛 🕨           |                          |
| Calculator             | 🛅 Microsoft Visual SourceSafe | 🕨 🛅 Wisco SC22 🔹 🕨       |                          |
|                        | movicon 9.1                   | 🕨 🛅 Wisco DL2200 🔹 🕨     |                          |
| Microsoft Visual Basic | PowerQuest PartitionMagic 8.0 | 🕨 🛅 WiscoServ 🛛 🕨        |                          |
|                        | 🛅 Realtek                     | 🕨 🛅 Wisco CL27 🛛 🕨       |                          |
| Studio 2005            | 🛅 Wisco                       | 🕨 💼 Wisco RC32 Utility 🔸 | 🝓 RC32 Utility           |
|                        | 🛅 Startup                     | •                        | 📆 RC32 Utility Manual    |
| All Programs 👂         | 🛅 Tera Term Pro               | •                        | 🌄 Uninstall RC32 Utility |
|                        | PSPad editor                  |                          |                          |
|                        | 🛅 Nero 7 Ultra Edition        | •                        |                          |
| 🛃 start 🔰 🖬 🖉          | 🛅 Visual Task Tips            | •                        |                          |

|               |                                                                                                    |               | · · · · · · · · · · · · · · · · · · · |
|---------------|----------------------------------------------------------------------------------------------------|---------------|---------------------------------------|
|               |                                                                                                    | <b>A</b> 11   |                                       |
| ~             |                                                                                                    | 0000101       |                                       |
| $\rightarrow$ | '9 - 1   ¬''   (   (   1/1   1   19)'   \1   1/1 \2   1   5   1   (     ¬'\2   1     1   ¬'\(   (   ¬' 1   'P)   (   '9)'   (   ¬' - 1   1   1 | 1/21/21/11/11 |                                       |
| -             |                                                                                                    |               | ç                                     |
|               | L.b.                                                                                                    | 9             |                                       |

| 👼 RC32 Utility Uninstaller |                                                                                                    | × |
|----------------------------|----------------------------------------------------------------------------------------------------|---|
|                            | Uninstall RC32 Utility<br>This program will uninstall RC32 Utility 1.7.0.<br>If RC32 Utility is currently running, please close it before<br>proceeding with the uninstallation.<br>Otherwise, click Next to continue. |   |
|                            | < Back Next > Cancel                                                                                                    |   |

รอสักครู่ Windows จะทำการลบโปรแกรมออกจากระบบ

WISCO RC32 Utility Manual V1.7.0

<u>N</u>ext>

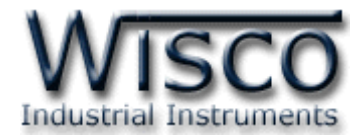

## 1.3 วิธีเปิดใช้งานโปรแกรม RC32 Utility

เปิดโปรแกรมโดยเลือกที่ start -> All Programs -> Wisco -> Wisco RC32 ->

## RC32 Utility จะปรากฏโปรแกรม RC32 Utility

| Adobe Acro      | bat 7.0        | Microsoft SQL Server 2005                                                 | •                | Wisco RC31           | • |                                                                             |
|-----------------|----------------|---------------------------------------------------------------------------|------------------|----------------------|---|-----------------------------------------------------------------------------|
| Professiona     | al 💼           | Microsoft Visual Basic 6.0                                                | •                | 🛅 WisVSP             | • |                                                                             |
|                 | 6              | Microsoft Visual SourceSafe                                               | •                | isco SC22            | • |                                                                             |
|                 | 6              | MOVICON 9.1                                                               | •                | isco DL2200          | • |                                                                             |
| Microsoft Vi    | isual Basic  🖻 | PowerQuest PartitionMagic 8.0                                             | •                | 🕅 WiscoServ          | • |                                                                             |
|                 |                | Realtek                                                                   | •                | isco CL27            | × |                                                                             |
| MSDN Librar     | ry for Visi 📃  |                                                                           |                  | ~~ ·                 |   |                                                                             |
| 🛛 🥏 Studio 2005 | 5              | Wisco                                                                     |                  | 🛗 Wisco RC32 Utility | • | 🔏 RC32 Utility                                                              |
| Studio 2005     |                | Wisco<br>Startup                                                          | •                | Wisco RC32 Utility   | • | RC32 Utility                                                                |
| All Progra      | ims 🕨 💼        | ) Visco<br>) Startup<br>) Tera Term Pro                                   | ><br>><br>>      | 🔠 Wisco RC32 Utility | • | RC32 Utility RC32 Utility Manual RC32 Utility Manual Uninstall RC32 Utility |
| Studio 2005     |                | Visco<br>Startup<br>Tera Term Pro<br>PSPad editor                         | ><br>+<br>+      | Wisco RC32 Utility   |   | RC32 Utility RC32 Utility Manual RC32 Utility Manual Uninstall RC32 Utility |
| Studio 2005     |                | Visco<br>Startup<br>Tera Term Pro<br>PSPad editor<br>Nero 7 Ultra Edition | ><br>+<br>+<br>+ | 🧰 Wisco RC32 Utility |   | RC32 Utility<br>RC32 Utility Manual<br>Uninstall RC32 Utility               |

| - | RC32 Utility          |              |             |             |            |
|---|-----------------------|--------------|-------------|-------------|------------|
|   | Eile <u>M</u> odule H | telp         |             |             |            |
| ( | 💫 Search Module       | 🛟 Add Module |             |             |            |
|   | Network               |              | Module Name | Mac Address | IP Address |
|   | Module Name           |              |             |             |            |
|   | Mac Address           |              |             |             |            |
|   | IP Address            |              |             |             |            |
|   | Net Mask              |              |             |             |            |
|   | Default Gateway       |              |             |             |            |
|   | DHCP                  |              |             |             |            |
| L |                       |              |             |             |            |
|   | Serial Port           |              |             |             |            |
|   | Baud Rate             |              |             |             |            |
|   | Data Bits             |              |             |             |            |
|   | Parity                |              |             |             |            |
|   | Stop Bit              |              |             |             |            |
|   | Flow                  |              |             |             |            |
|   | Serial Interface      |              |             |             |            |
|   |                       |              |             |             |            |
|   | Operation Mode        |              |             |             |            |
|   | Response TimeOut      | l            |             |             |            |
|   |                       |              |             |             |            |
|   |                       |              |             |             |            |

Page 10 of 18

#### WISCO RC32 Utility Manual V1.7.0

บริษัท วิศณุและสุภัค จำกัด 102/111-112 หมู่บ้านสินพัฒนาธานี ถนนเทศบาลสงเคราะห์ แขวงลาดยาว เขตจตุจักร กรุงเทพฯ 10900

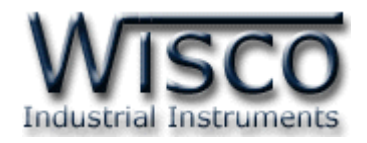

## 2. หน้าต่างหลักของโปรแกรม

| Network     Module Name     Mac Address       Module Name     RC32     00:50:C2:3D:40:FC       Mac Address     00:50:C2:3D:40:FC     RC32       IP Address     192:168.0.22     00:50:C2:3D:41: | IP Address<br>FC 192.168.0.22<br>DA 192.168.0.34 |
|----------------------------------------------------------------------------------------------------|--------------------------------------------------|
| Default Gateway 255.255.255.0<br>DHCP Enable                                                                                                    |                                                  |
| Serial PortBaud Rate9600Data Bits8 BitsParityNoneStop Bit1 BitsRowNoneSerial InterfaceRS 485                                                                                                    |                                                  |
| Operation Mode RTU Slave<br>Response TimeOut 1000                                                                                                    |                                                  |

ส่วนประกอบของหน้าต่างหลักมีดังนี้

- > Menu bar แถบรายการคำสั่งต่างๆ
- > Toolbar แถบเครื่องมือและปุ่มคำสั่งต่างๆ
- > ShowDetail แสดงค่า Config ของ Module ที่ถูกเลือกจาก Listview
- > Listview แสดงรายชื่อของ Module ที่พบ

WISCO RC32 Utility Manual V1.7.0

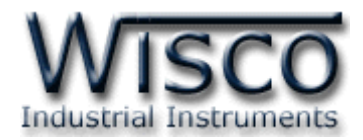

## 3. การใช้งาน Menu และ Toolbar

#### 3.1 เมนู File

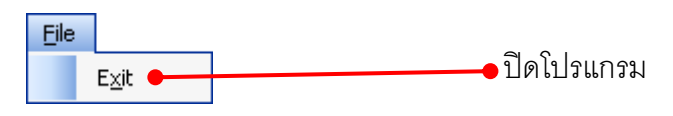

#### 3.2 เมนู Module

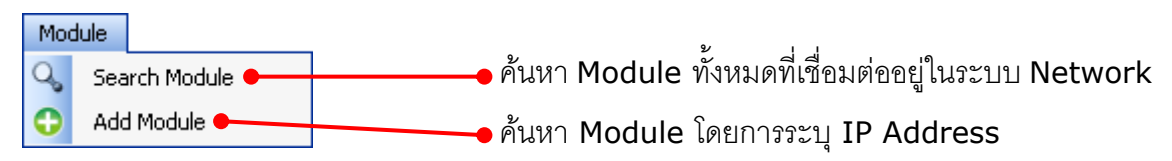

### 3.3 เมนู Help

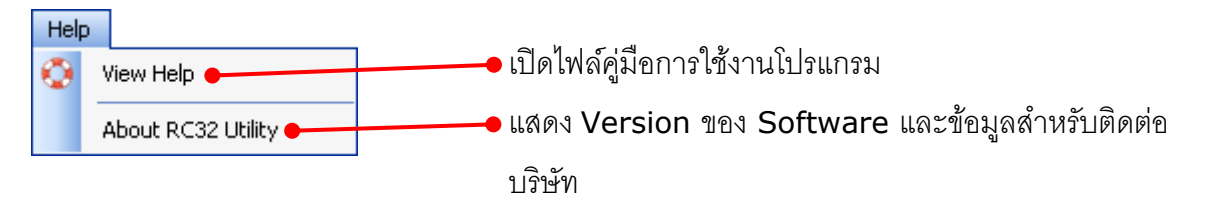

### 3.4 Toolbar

| 🔍 🖓 Search Module 🛛 🚱 Add M | lodule |
|-----------------------------|--------|
|-----------------------------|--------|

|   | Search Module | ค้นหา Module ทั้งหมดที่เชื่อมต่ออยู่ใน Network |
|---|---------------|------------------------------------------------|
| ≻ | Add Module    | ค้นหา Module โดยการระบุ IP Address             |

### 3.5 เมนู POP UP

เมื่อคลิกขวาภายใน Listview จะปรากฏเมนู POP UP ขึ้นมา ดังนี้

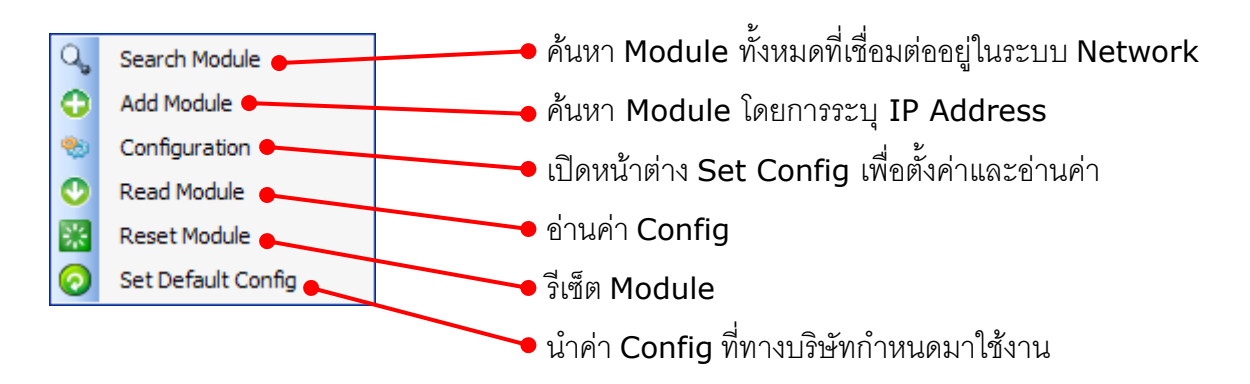

Page 12 of 18 WISCO RC32 Utility Manual V1.7.0

บริษัท วิศณุและสุภัค จำกัด 102/111-112 หมู่บ้านสินพัฒนาธานี ถนนเทศบาลสงเคราะห์ แขวงลาดยาว เขตจตุจักร กรุงเทพฯ 10900

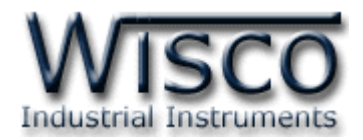

## 4. การค้นหา Module ในระบบ Network

การค้นหา Module ใน Network ทำได้ 2 วิธี ดังนี้

- > การค้นหา Module ทั้งหมดในระบบ Network
- > การค้นหา Module โดยการระบุหมายเลข IP Address

## 4.1 การค้นหา Module ทั้งหมดในระบบ Network

สามารถสั่งให้โปรแกรมทำการค้นหา Module ทั้งหมดที่ต่ออยู่ใน Network มีวิธีการค้นหา Module 3 วิธี ดังนี้

- > เลือกที่ Menu bar เลือก Module -> Search Module
- เลือกที่ Toolbar กดปุ่ม Gearch Module
- > คลิกขวาที่ Listview เลือก Q search Module

## 4.2 การค้นหา Module โดยการระบุหมายเลข IP Address

สามารถค้นหา Module โดยการระบุหมายเลข IP Address ได้ดังนี้

- ♦ ระบุ IP Address ของ Module ที่ต้องการ มีวิธีการระบุ IP Address 3 วิธี ดังนี้
  - > เลือกที่ Menu bar เลือก Module -> Add Module
  - เลือกที่ Toolbar กดปุ่ม G Add Module
  - > คลิกขวาที่ Listview เลือก <sup>3</sup> Add Module</sup>
- จะปรากฏหน้าต่าง Specify IP Search ดังรูป

| Specify IP Search | × |
|-------------------|---|
| OK Cancel         |   |

- > ให้ระบุ IP Address ของ Module แล้วกดปุ่ม \_\_\_\_\_\_
- มื่อพบ Module แล้วจะเพิ่มรายชื่อ Module นั้นเข้าไปใน Listview จากนั้นจะ ปรากฏหน้าต่างดังรูป

| Add Module - RC32 Utility 🔀 |                       |  |  |  |
|-----------------------------|-----------------------|--|--|--|
| (į)                         | Add Module Successful |  |  |  |
|                             | ОК                    |  |  |  |

#### WISCO RC32 Utility Manual V1.7.0

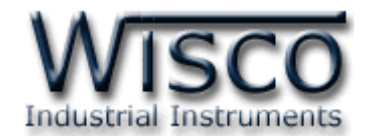

## 5. การตั้งค่าให้กับ RC32

| Set Config - RC32 Utility |                                            |  |  |  |  |  |  |
|---------------------------|--------------------------------------------|--|--|--|--|--|--|
| Network Serial Operatio   | Network Serial Operation Mode Modbus About |  |  |  |  |  |  |
|                           |                                            |  |  |  |  |  |  |
|                           |                                            |  |  |  |  |  |  |
| Module Name               | RC32                                       |  |  |  |  |  |  |
| DHCP                      | Disable 💙                                  |  |  |  |  |  |  |
| IP Address                | 192.168.0.200                              |  |  |  |  |  |  |
| Net Mask                  | 255 . 255 . 255 . 0                        |  |  |  |  |  |  |
| Default Gateway           | 192.168.0.1                                |  |  |  |  |  |  |
|                           |                                            |  |  |  |  |  |  |
|                           |                                            |  |  |  |  |  |  |
| Write Read Close          |                                            |  |  |  |  |  |  |

้สามารถทำการอ่านค่าและตั้งค่าได้จากหน้าต่าง Set Config โดยการคลิกขวาที่ Module ที่

ต้องการใน Listview แล้วเลือก 👒 <sup>Configuration</sup>

การทำงานของปุ่มต่างๆ มีรายละเอียดดังนี้

✤ ปุ่ม <sup>Witte</sup> ใช้สำหรับเขียนค่า Config ไปยัง Module

ง ปุ่ม Read ใช้สำหรับอ่านค่า Config ที่อยู่ใน Module

✤ ปุ่ม Close

ใช้สำหรับปิดหน้าต่าง Set Config

หน้าต่าง Set Config ประกอบด้วย Tab ต่างๆ ดังนี้ Network, Serial, Operation Mode,

Modbus และ About มีรายละเอียดดังนี้

Page 14 of 18

WISCO RC32 Utility Manual V1.7.0

บริษัท วิศณุและสุภัค จำกัด 102/111-112 หมู่บ้านสินพัฒนาธานี ถนนเทศบาลสงเคราะห์ แขวงลาดยาว เขตจตุจักร กรุงเทพฯ 10900 โทร. (02)591-1916, (02)954-3280-1, แฟกซ์ (02)580-4427, <u>www.wisco.co.th</u>, อีเมล์ <u>info@wisco.co.th</u>

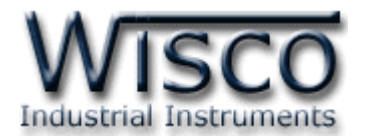

#### 5.1 Tab Network

| Networ | k Serial Operatio | on Mode Modbus About |
|--------|-------------------|----------------------|
|        |                   |                      |
|        |                   |                      |
|        | Module Name       | RC32                 |
|        | DHCP              |                      |
|        | ID Address        | 192 168 0 50         |
|        | IP Address        | 132.100.0.00         |
|        | Net Mask          | 192.168.0.1          |
|        | Default Gateway   | 255.255.255.0        |

กำหนดค่าที่เชื่อมต่อทาง Network มีรายละเอียดดังนี้

- > Module Name กำหนดชื่อให้กับ Module
- DHCP กำหนดให้ Module รับ IP จาก
   DHCP Server (Enable, Disable)
- > IP Address กำหนด IP Address ที่ต้องการ โดย IP จะต้องไม่ซ้ำกับเครื่องอื่นๆ
- > Net Mask กำหนด Net Mask ตาม Class ของ IP
- Default Gateway กำหนด IP Address ของเครื่องที่ทำหน้าที่เป็นทางผ่านข้อมูลไปสู่ เครือข่ายอื่นๆ

#### 5.2 Tab Serial

| Network Serial | Operation Mode M | fodbus About |
|----------------|------------------|--------------|
|                |                  |              |
| _              |                  |              |
|                |                  | -            |
|                | Baud Hate        | 57600        |
|                | Data Bits        | 8 Bit 🐱      |
|                | Parity           | None 🔽       |
|                | Stop Bit         | 1 Bit 🔽      |
|                | Serial Interface | RS-485 🐱     |
|                |                  |              |
|                |                  |              |
|                |                  |              |
|                |                  |              |
|                |                  |              |

กำหนดค่าที่เชื่อมต่อทาง Serial มี รายละเอียดดังนี้

> Baud Rate กำหนดความเร็วในการ สื่อสาร (4800, 9600, 19200,

38400, 57600, 115200)

- Data Bits กำหนดบิตข้อมูล (7 Bit,
   8 Bit)
- > Parity กำหนด Parity (None, Odd, Even)
- > Stop Bit กำหนดบิตหยุด (1 Bit, 2 Bit)
- > Serial Interface กำหนดชนิดของ Serial Port (RS-422, RS-485)

WISCO RC32 Utility Manual V1.7.0

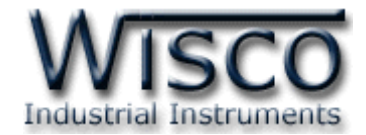

#### 5.3 Tab Operation Mode

| Network S                     | erial Operation Mode | Modbus A    | bout   |         |         |           |
|-------------------------------|----------------------|-------------|--------|---------|---------|-----------|
| Operation Mode Master V RTU V |                      |             |        |         |         |           |
| Number of connection 3        |                      |             |        |         |         |           |
| Connection                    | Remote IP            | Remote Port | I Slav | e ID No | ), rang | e         |
| 1                             | 192.168.0.11         | 1000 😂      | 1 :    | 🗧 to    | 10      | <b>\$</b> |
| 2                             | 192.168.0.12         | 1001 😂      | 11     | 🗯 to    | 20      | \$        |
| 3                             | 192.168. 0.13        | 1002 😂      | 21 🚦   | 🗘 to    | 30      | \$        |

กำหนดโหมดที่ใช้ในการสื่อสารผ่านทางระบบ Network มีรายละเอียดดังนี้

- Operation Mode กำหนดโหมดการทำงานให้กับ Module (Master RTU, Master ASCII, Slave RTU และ Slave ASCII)
- ♦ Number of connection กำหนดจำนวน connection ที่ใช้งาน (1 8)
- 5.3.1 การตั้งค่าในโหมด Master RTU และ Master ASCII

| Connection | Remote IP    | Remote Port | - Slave I | D No | ), rang | je |
|------------|--------------|-------------|-----------|------|---------|----|
| 1          | 192.168.0.11 | 1000 😂      | 1 🛟       | to   | 10      | ÷  |
| 2          | 192.168.0.12 | 1001 😂      | 11 🛟      | to   | 20      | -  |
| 3          | 192.168.0.13 | 1002 😂      | 21 🛟      | to   | 30      | \$ |
| 4          | 192.168.0.14 | 1003 👙      | 31 🛟      | to   | 40      | \$ |
| 5          | 192.168.0.15 | 1004 😂      | 41 🛟      | to   | 50      | \$ |
| 6          | 192.168.0.16 | 1005 😂      | 51 🛟      | to   | 60      | \$ |
| 7          | 192.168.0.17 | 1006 😂      | 61 🛟      | to   | 70      | \$ |
| 8          | 192.168.0.18 | 1007 😂      | 71 🛟      | to   | 80      | \$ |

เป็นการกำหนดให้ Module ทำหน้าที่เป็น Client เข้าไปเชื่อมต่อกับเครื่อง Server ซึ่ง สามารถเชื่อมต่อกับเครื่อง Server ได้สูงสุด 8 เครื่อง โดยจะต้องกำหนดค่าให้กับ Connection แต่ละเครื่องดังนี้

- ♦ Remote IP กำหนด IP ของเครื่อง Server
- ♦ Remote Port กำหนดพอร์ตของเครื่อง Server (1 65535)
- Slave ID No. rang กำหนดช่วงของหมายเลขประจำเครื่อง (Station) ของ เครื่อง Server ซึ่งจะต้องมีค่าที่ไม่ซ้ำกันในแต่ละ Connection (1 - 254)

#### Page 16 of 18 WISCO RC32 Utility Manual V1.7.0

บริษัท วิศณุและสุภัค จำกัด 102/111-112 หมู่บ้านสินพัฒนาธานี ถนนเทศบาลสงเคราะห์ แขวงลาดยาว เขตจตุจักร กรุงเทพฯ 10900

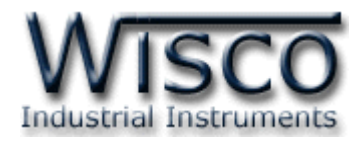

| Connection | Port |   | Priority | Alive Time(Sec) |
|------------|------|---|----------|-----------------|
| 1          | 1000 | - | Medium 🗸 | 100 😂 .         |
| 2          | 1001 | * | Low 🗸    | 100 😂           |
| 3          | 1002 | * | Medium 💊 | 100 😂 .         |
| 4          | 1003 | - | High 🗸   | 100 😂 .         |
| 5          | 1004 | * | Medium 🗸 | 100 😂 .         |
| 6          | 1005 | ÷ | High 🗸   | 100 😂 .         |
| 7          | 1006 | - | Medium 🗸 | 100 😂           |
| 8          | 1007 | * | Low 🗸    | 100 😂           |

### 5.3.2 การตั้งค่าในโหมด Slave RTU และ Slave ASCII

เป็นการกำหนดให้ Module ทำหน้าที่เป็น Server รอการเชื่อมต่อจากเครื่อง Client ซึ่งสามารถเชื่อมต่อกับเครื่อง Client ได้สูงสุด 8 เครื่อง โดยจะต้องกำหนดค่าให้กับ Connection แต่ละเครื่องดังนี้

- ♦ Port กำหนดพอร์ตที่เปิดคอยไว้ให้เครื่อง Client เข้ามาเชื่อมต่อ (1 65535)
- Priority กำหนดความสำคัญของแต่ละ Connection ถ้ามีเครื่อง Client เข้ามา เชื่อมต่อพร้อมกัน จะให้เครื่อง Client ที่มี Priority สูงกว่าทำงานก่อน (Low, Medium, High)
- Alive Time กำหนดระยะเวลาที่ Module ยังคงทำการเชื่อมต่ออยู่กับเครื่อง
   Client เมื่อไม่มีการส่งผ่านข้อมูลหากันภายในเวลาที่กำหนด Module จะทำการ
   ยกเลิกการเชื่อมต่อจากเครื่อง Client (10 65535 Sec)

#### 5.4 Tab Modbus

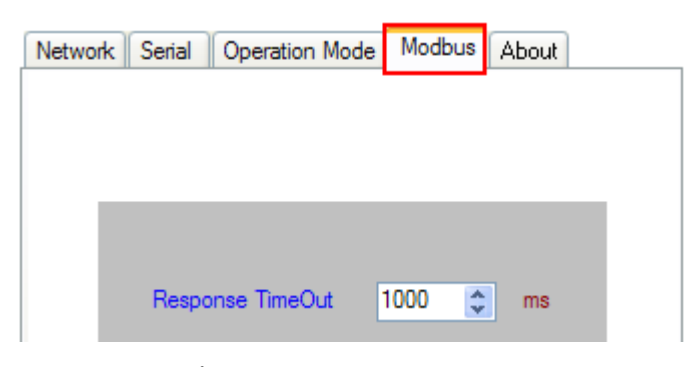

Tab Modbus มีรายละเอียด ดังนี้

♦ Response TimeOut กำหนดเวลาเพื่อคอยการตอบกลับจากเครื่องปลายทาง

(10 - 50000 ms)

WISCO RC32 Utility Manual V1.7.0 Page

Page 17 of 18

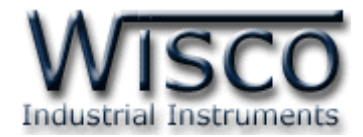

#### 5.5 Tab About

| Netwo | ork Serial Operation | n Mode Modbus About         |  |
|-------|----------------------|-----------------------------|--|
|       |                      |                             |  |
|       |                      |                             |  |
|       |                      |                             |  |
|       | Module Name          | RC32                        |  |
|       | Hardware Version     | V1.0.0                      |  |
|       | MacAddress           | 00 : 50 : C2 : 3D : 41 : 64 |  |
|       |                      |                             |  |

Tab About มีรายละเอียด ดังนี้

- ✤ Module Name แสดงชื่อของ Module
- \* Hardware Version แสดง Version ของ Module
- ✤ MacAddress แสดงหมายเลขประจำเครื่องของ Module

Edit: 21/03/2022

Page 18 of 18

WISCO RC32 Utility Manual V1.7.0

บริษัท วิศณุและสุภัค จำกัด 102/111-112 หมู่บ้านสินพัฒนาธานี ถนนเทศบาลสงเคราะห์ แขวงลาดยาว เขตจตุจักร กรุงเทพฯ 10900